## Recuperar contraseña de una cuenta de usuario

Paso 1: Ingresar ahttp://entornovirtual.unl.edu.ar/

Paso 2: Seleccionar Acceder

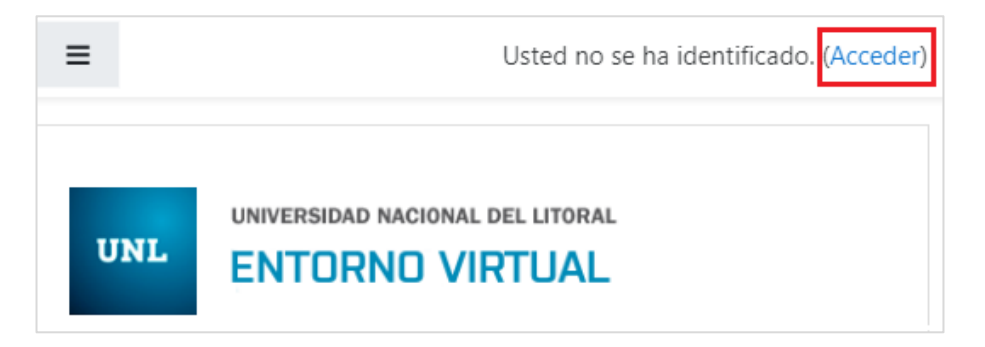

Paso 3: Seleccionar "olvidó su nombre de usuario o contraseña"

|                               | RNO VIRTUAL                                                |
|-------------------------------|------------------------------------------------------------|
| Nombre de usuario / correo el | ¿Olvidó su nombre de usuario o contraseña?                 |
| Contraseña                    | Las 'Cookies' deben estar<br>habilitadas en su navegador 🝘 |
| Recordar nombre de usuario    | Algunos cursos permiten el                                 |

Paso 4: Completar el campo que recuerda y seleccionar el botón "buscar":

| Buscar por nombre de u  | suario |
|-------------------------|--------|
| Nombre de usuario       |        |
|                         |        |
| Buscar                  |        |
| Buscar por dirección em | ail    |
| Dirección de correo     |        |
|                         |        |
| Buscar                  |        |

## Paso 5: Aparecerá el siguiente mensaje:

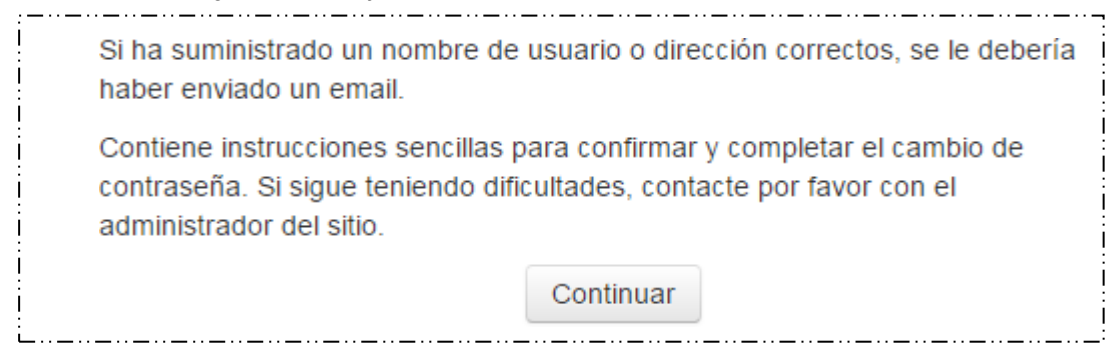

Paso 6: Ingresar a su cuenta de correo electrónico.

Paso 7: Localizar el siguiente mensaje

🗌 📩 Administrador Entor... 🚥 Entorno Virtual UNL: Solicitud de restablecimiento de contraseña - Hola Carina. Usted solicitó un restablecimiento de contrasei 9:48 a. m.

## Paso 8: Cliquear sobre el link sugerido

| Ento | orno Virtual UNL: Solicitud de restablecimiento de contraseña Recibidos x                                                               |
|------|----------------------------------------------------------------------------------------------------|
| *    | Administrador Entorno Virtual <entornovirtual@unl.edu.ar> 9:48 a. m. (Hopara mi 🕞</entornovirtual@unl.edu.ar>                           |
|      | Hola Carina.                                                                                                    |
|      | Usted solicitó un restablecimiento de contraseña para su cuenta 'cvgramaglia'<br>en Entorno Virtual UNL.                                |
|      | Para confirmar esta petición, y establecer una nueva contraseña para su<br>cuenta, por favor vava a la siguiente dirección de Internet: |
|      | (Este enlace es valido durante 30 minutos desde el momento en que hizo la solicitud por primera vez .                                   |
|      | Si usted no ha solicitado este restablecimiento de contraseña, no necesita<br>realizar ninguna acción.                                  |
|      | Si necesita ayuda, por favor póngase en contacto con el administrador del<br>sitio.                                                     |
|      | Administrador Entorno Virtual<br>entornovirtual@unl.edu.ar                                                                              |

Paso 9: Completar el siguiente formulario, con la nueva contraseña y seleccionar el botón "Guardar cambios"

| intorno Virtual UNL          | l l l l l l l l l l l l l l l l l l l                                                                                                    |
|------------------------------|----------------------------------------------------------------------------------------------------|
|                              | Por favor, introduzca y repita a continuación la nueva contraseña, haga clic en "Establecer<br>contraseña":<br>Su nueva contraseña se guardará, y usted será identificado. |
| Establecer contraseña        |                                                                                                    |
| Nombre de usuario            | cvgramaglia                                                                                                    |
| Nuevo controc ( et a         | La contraseña debería tener al menos 8 caracter(es), al menos 1 digito(s), al menos 1 minúscula(s), al menos 1 mayúscula(s)                                                |
| Nueva contraseña (de nuevo)* |                                                                                                    |
|                              |                                                                                                    |
|                              | Guardar cambios Cancelar                                                                                                    |
|                              | En este formulario hay campos obligatorios *.                                                                                                    |